## Surevision Audio Setup

## Please make sure your firmware is on the latest version before proceeding.

You can update your firmware by following the instructions on this page.

How to Upgrade Your Firmware (Surevision)

To Enable Audio on your Surevision System you will need to go to **Menu > Camera > Audio** then make sure Audio Input is Selected for the camera and hit Apply.

|                       | Camera       |                                 |
|-----------------------|--------------|---------------------------------|
| لنت                   |              | Select Camera 011/IP Camera 011 |
| Camera                | Encoding     | Audio Tonit                     |
| $\bigcirc$            | Audio        | votio input                     |
| VCA                   |              | Access Made Line/Mic ~          |
|                       | Snapshot     | Input Volume                    |
|                       | OSD          | Audio Compression G.711U ~      |
| Network               |              | Sampling Rate(KHz) 8KHz ~       |
| <b>{</b> ⊙}<br>System | Image        | Noise Suppression               |
|                       | Privacy Mask | Audio Channel 1 LINE ~          |
|                       |              |                                 |
| 5                     |              | Audio Output VINE ~             |
| Backup                |              | Output Volume                   |
|                       |              |                                 |
| $\square$             |              |                                 |
| Storage               |              |                                 |
|                       |              |                                 |
| $\triangle$           |              |                                 |
|                       |              |                                 |
|                       |              |                                 |
|                       |              |                                 |
| Maintenance           |              |                                 |
|                       |              |                                 |

Once enabled if looking to record the audio for playback purposes you will need to go **to Storage > Recording > Schedule** and enable the Audio Storage Option. This will allow the camera you selected to record audio to the Disk.

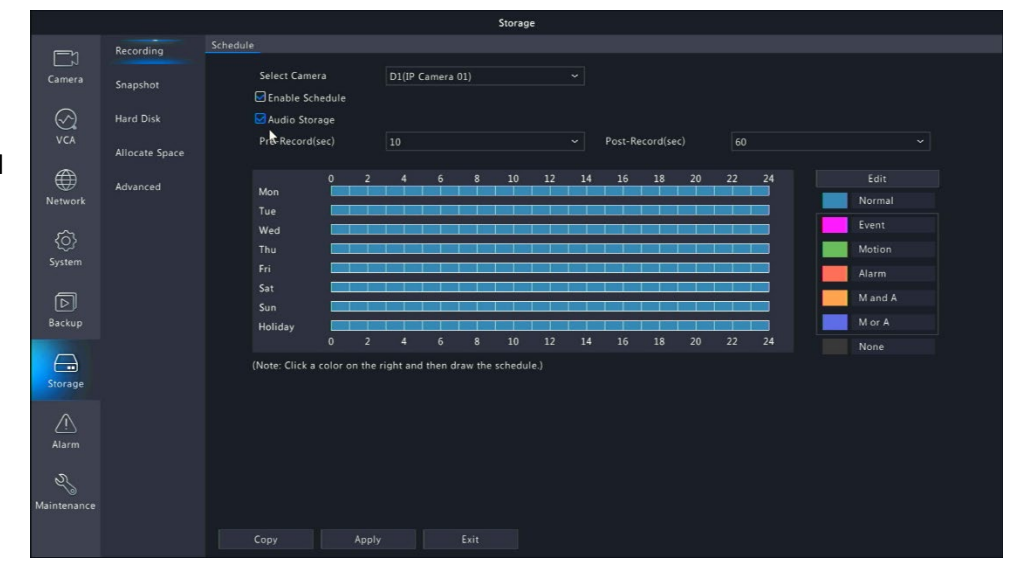